# Sbancredi

# Rotinas de Backup

As rotinas de Backup dos arquivos, tanto dos documentos da rede (Planilhas, doctos., imagens e PDFs) como dos arquivos do sistema (telas, relatórios,bancos de dados, etc) estão sendo executadas a partir de dois (2) servidores, o 192.168.0.14 (AD) e o 192.168.0.15 (Antivírus). Para ler os arquivos será necessário informar a senha (B@ncred1). Os arquivos são copiados automaticamente, executados com a senha de administrador nos seguintes horários: **Banco de dados do sistema** 

| Hora  | Serv. Destino    |                                                          | Descr.  |
|-------|------------------|----------------------------------------------------------|---------|
| 08:01 | \\192.168.0.14\E | \copiaseg\parcial\BANCREDI-INTERMEDIARIA_AAMMDD_hhmm.zip | Parcial |
| 09:05 | \\192.168.0.15\D | \copiaseg\parcial\BANCREDI-INTERMEDIARIA_AAMMDD_hhmm.zip | Parcial |
| 10:15 | \\192.168.0.14\E | \copiaseg\parcial\BANCREDI-INTERMEDIARIA_AAMMDD_hhmm.zip | Parcial |
| 11:15 | \\192.168.0.15\D | \copiaseg\parcial\BANCREDI-INTERMEDIARIA_AAMMDD_hhmm.zip | Parcial |
| 12:45 | \\192.168.0.14\E | \copiaseg\parcial\BANCREDI-INTERMEDIARIA_AAMMDD_hhmm.zip | Parcial |
| 13:30 | \\192.168.0.15\D | \copiaseg\parcial\BANCREDI-INTERMEDIARIA_AAMMDD_hhmm.zip | Parcial |
| 14:05 | \\192.168.0.14\E | \copiaseg\parcial\BANCREDI-INTERMEDIARIA_AAMMDD_hhmm.zip | Parcial |
| 15:10 | \\192.168.0.15\D | \copiaseg\parcial\BANCREDI-INTERMEDIARIA_AAMMDD_hhmm.zip | Parcial |
| 16:20 | \\192.168.0.14\E | \copiaseg\parcial\BANCREDI-INTERMEDIARIA_AAMMDD_hhmm.zip | Parcial |
| 17:05 | \\192.168.0.15\D | \copiaseg\parcial\BANCREDI-INTERMEDIARIA_AAMMDD_hhmm.zip | Parcial |
| 18:01 | \\192.168.0.14\E | \copiaseg\BD\BANCREDI_AAMMDD_hhmm.zip                    | Final   |
| 19:35 | \\192.168.0.15\D | \copiaseg\BD\BANCREDI _AAMMDD_hhmm.zip                   | Final   |

## **Documentos e Planilhas**

| Hora  | Descrição                 | Serv. Destino 1                  | Arquivo                  |
|-------|---------------------------|----------------------------------|--------------------------|
| 09:03 | Contábil                  | \\192.168.0.14\E\copiaseg\doctos | \BANCREDI_CONTAB_ddd.ZIP |
| 10:30 | Cobrança                  | \\192.168.0.14\E\copiaseg\doctos | \BANCREDI_COBR_ddd.ZIP   |
| 10:50 | Diretoria, Inform, outros | \\192.168.0.14\E\copiaseg\doctos | \BANCREDI_DIVS_ddd.ZIP   |
| 12:03 | Contábil                  | \\192.168.0.15\D\copiaseg\doctos | \BANCREDI_CONTAB_ddd.ZIP |
| 13:30 | Cobrança                  | \\192.168.0.15\D\copiaseg\doctos | \BANCREDI_COBR_ddd.ZIP   |
| 13:50 | Diretoria, Inform, outros | \\192.168.0.15\D\copiaseg\doctos | \BANCREDI_DIVS_ddd.ZIP   |
| 17:03 | Contábil                  | \\192.168.0.15\D\copiaseg\doctos | \BANCREDI_CONTAB_ddd.ZIP |
| 17:25 | Diretoria, Inform, outros | \\192.168.0.15\D\copiaseg\doctos | \BANCREDI_DIVS_ddd.ZIP   |
| 17:59 | Cobrança                  | \\192.168.0.15\D\copiaseg\doctos | \BANCREDI_COBR_ddd.ZIP   |

### Programas – vai gerar o arquivo BKP\_Programacao\_aammdd\_HHMM

| Hora  | Descrição            | Serv. Destino 1                       | Serv. Destino 2                       |
|-------|----------------------|---------------------------------------|---------------------------------------|
| 19:00 | Sysmain (toda sexta) | \\192.168.0.15\D\copiaseg\programação | \\192.168.0.14\E\copiaseg\programação |

#### Programas II (Desenvolvimento) - vai gerar o arquivo BKP\_Desenv\_aammdd\_HHMM

| Hora     | Descrição                  | Serv. Destino 1                           | Serv. Destino 2                         |
|----------|----------------------------|-------------------------------------------|-----------------------------------------|
| 18:50    | toda quarta-feira          | \\192.168.0.15\D\copiaseg\programação     | \\192.168.0.14\E\copiaseg\programação   |
| Esta rot | ina grava todos os arqu    | ivos que compõe o sistema e estão ainda e | m desenvolvimento, e não estão ainda no |
| servidor | r. Ela roda a partir da ma | áquina que faz a programação.             |                                         |

# Para atender ao BACEN uma cópia externa é arquivada no PAC Martinelli, em um HD externo, nos seguintes horários:

O BKP <u>CONTÁBIL</u> será gravado as 13:00 e as 17:35.

O BKP da <u>COBRANÇA</u>, será gravado as 13:45 e as 18:06.

E os arquivos diversos (*DIRETORIA, TI*, etc) serão gravados as 14:15 e as 17:42.

Já o *Banco de dados do final do dia* é copiado nesta HD as 18:21 e as 20:30.

# COPERATIVA DE CREDITO DOS BANCÁRIOS

# **Detalhes Importantes:**

O software utilizado hoje é o BRAZIP (licenciado para a Bancredi) que faz a compactação e cria um arquivo ".zip". Dentro dele existem diversos scripts que rodam as tarefas (pré-agendadas). Para ver/alterar essas tarefas o usuário deve acessar o servidor desejado 192.168.0.14 ou 192.168.0.15 (com o seu usuário e senha), ir ao diretório C:\Program Files (x86)\BraZip e clicar com o botão

direito sobre o aplicativo "Brazip.exe" e pedir para rodar como administrador, como na figura ao lado.

Depois basta clicar em Scripts para visualizar as regras de cada script montado.

|                           |                                          | Open                                                           |                       |                                |                     |
|---------------------------|------------------------------------------|----------------------------------------------------------------|-----------------------|--------------------------------|---------------------|
|                           | 1                                        | Run as administrator                                           |                       |                                |                     |
| <u>}</u>   <b>○</b>  ] =  | Арр                                      | Troubleshoot compatibility<br>Pin to Start                     | BraZip                |                                | Ŀ                   |
| File Home Share           | View                                     |                                                                | -                     |                                |                     |
| Copy Paste Paste shortcut |                                          | Verificar virus<br>Pin to Taskbar<br>Restore previous versions | em ▼                  |                                | Si<br>Si<br>Si      |
| Clipboard                 | tov t                                    | Send to                                                        |                       | Open                           | <b>0</b> 0 <b>"</b> |
| € 💿 ▼ ↑ 🌗 ► This          | s PC 🕨 Local Dis                         | Cut<br>Copy                                                    | ~ ¢                   | , Search BraZip                | _                   |
| 🔆 Favorites               | Name                                     | Create shortcut                                                | ified                 | Туре                           | Size                |
| Desktop                   | <ul> <li>brazip</li> <li>.DBF</li> </ul> | Delete<br>Rename                                               | 9 11:41<br>9 12:28    | Configuration sett<br>DBF File |                     |
| 🔛 Recent places           | 🚳 szShell.dll                            | Properties                                                     | 9 16:03               | Application extens             |                     |
|                           | 📰 BraZip                                 | 07/11/2                                                        | 006 13:51             | Application                    |                     |
| 🌉 This PC                 | channelpreload.                          | swf 29/04/2                                                    | 005 14:57             | SWF File                       |                     |
|                           | 🚳 icones.dll                             | 16/03/2                                                        | 005 14:48             | Application extens             | 2                   |
|                           |                                          |                                                                |                       |                                |                     |
| Arquivo Editar Op         | oções Ajuda                              |                                                                |                       |                                |                     |
| Novo Abrir Adia           | cionar <u>E</u> xtrair                   | Explorer Email                                                 | Procurs<br>Anninula S | ar Sfy Con                     | ig Anti <u>V</u>    |
| Arraste uma coluna aqui p | ara agrupá-la.                           | <u> </u>                                                       | .a.npana o            | enplo de bockup                |                     |
| Nome do Arquivo           |                                          |                                                                | Δ 🔫                   | Tipo                           |                     |

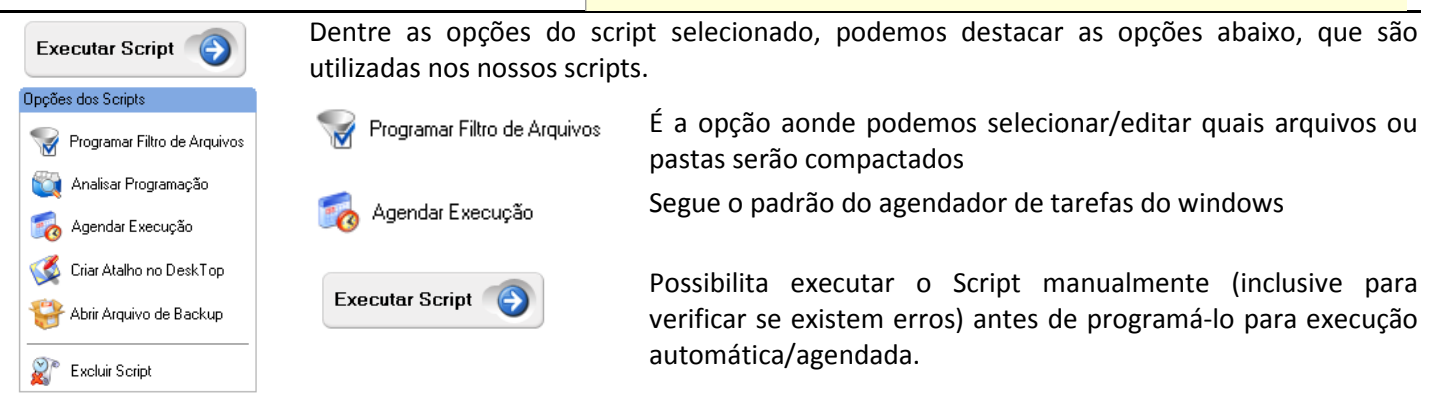

Já a primeira aba mostra os detalhes quanto a execução do Script, enquanto as demais abas mostram diversas informações sobre a configuração do mesmo:

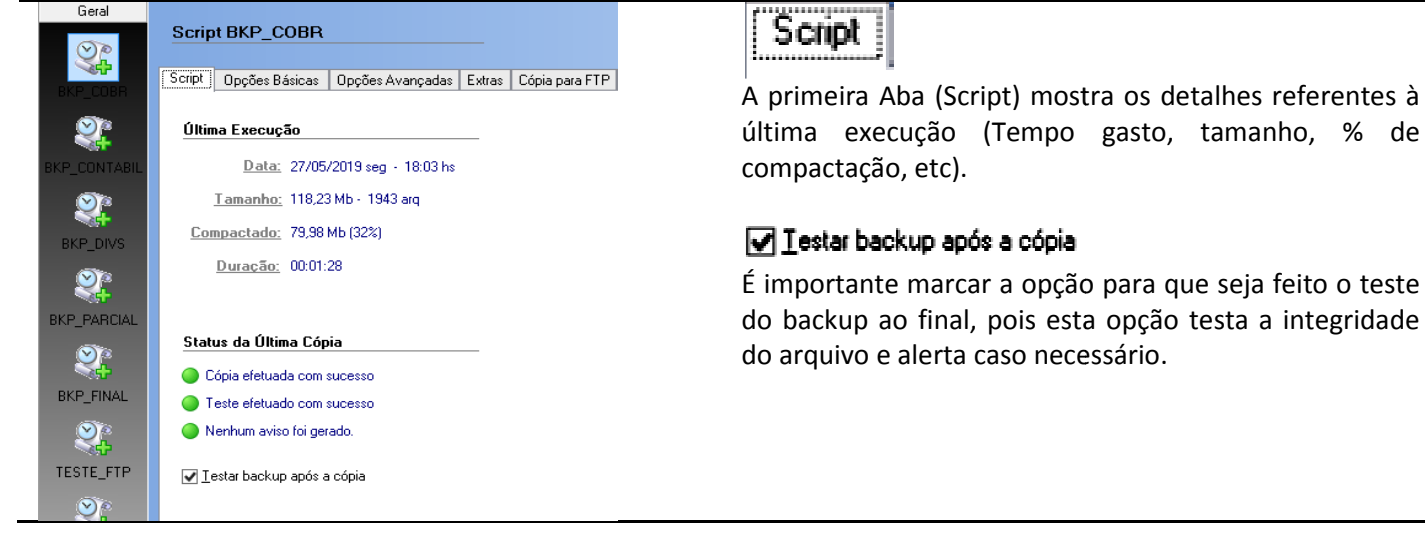

() bancredi

| Nome do Arquivo               | Backup Incremental / Atualização                    |
|-------------------------------|-----------------------------------------------------|
| Sobrescrever com o mesmo nome | Copiar todos os Arquivos (Recomendado)              |
| Novo arquivo com Data e Hora  | Copiar somente os Arquivos Modificados (Data)       |
| Cíclico com Dia da Semana     | O Controlar atualização pelo atributo Arquivo Morto |
| Ex: BANCREDI_COBRA_ter.zip    |                                                     |
| Múltiplas Partes em HD        | Backup auto-extrator                                |
|                               | Criar backup auto-extrator (SFX)                    |
| ··· ×                         |                                                     |

Nesta aba é possível definir o arquivo que será gerado (até 2 destinos que podem até ter nomes e destinos diferentes.).

Também é possível escolher entre gravar todos os arquivos ou somente os que foram alterados.

|                                                                                                    |                                                                  |                                         | Chilling Encourter      |         |   |
|----------------------------------------------------------------------------------------------------|------------------------------------------------------------------|-----------------------------------------|-------------------------|---------|---|
| Executar Aplicação antes do Ba                                                                                                    | ackup                                                            |                                         |                         |         |   |
|                                                                                                    |                                                                  |                                         |                         |         |   |
|                                                                                                    |                                                                  |                                         |                         |         | Ľ |
| Aguardar o Tér <u>m</u> ino da aplic                                                                                                    | ;ação.                                                           | Abortar ba                              | ckup se a aplicação     | falhar. |   |
| Europutor Aplicação após o Pao                                                                                                    | due                                                              |                                         |                         |         |   |
| Executal Aplicação apos o baci                                                                                                    | Nup                                                              |                                         |                         |         |   |
|                                                                                                    |                                                                  |                                         |                         |         |   |
| Não executa <u>r</u> se a cópia apr                                                                                                    | resentar erros.                                                  |                                         |                         |         |   |
|                                                                                                    |                                                                  |                                         |                         |         |   |
| Jutras Opções                                                                                                    |                                                                  | Caminho de Pastas                       |                         |         |   |
| Desligara máguina após o b                                                                                                    | ackup.                                                           | ◯ Não gravar camin <u>h</u> o           | das pastas              |         |   |
| Limper discos flevívois                                                                                                    |                                                                  | Gravar caminhos relations               | ativos                  |         |   |
| _ Embar ascos nextveis                                                                                                    |                                                                  | O Gravar caminhos rela                  | ativos com rai <u>z</u> |         |   |
| Compressão:                                                                                                    |                                                                  | <ul> <li>Gravar caminhos con</li> </ul> | npletos                 |         |   |
| Máxima                                                                                                    | ¥                                                                | Ingerir Caminho:                        |                         |         |   |
|                                                                                                    |                                                                  |                                         |                         |         |   |
| pt Opções Básicas Opções                                                                                                    | s Avançadas 🛛 Ex                                                 | tras Cópia para FTP Ú                   | timas Execuções         |         |   |
|                                                                                                    |                                                                  |                                         |                         |         |   |
| Lomentários sobre o Arquivo —                                                                                                    |                                                                  | -Zin 9.0                                |                         |         |   |
| Comentários sobre o Arquivo<br>ste Arquivo de Backup foi criado                                                                                          | pelo Script do Br                                                | ±-ip 3.0                                |                         |         | ^ |
| Comentários sobre o Arquivo<br>ste Arquivo de Backup foi criado                                                                                          | o pelo Script do Br                                              | 22.lp 3.0                               |                         |         | ~ |
| Lomentários sobre o Arquivo<br>ste Arquivo de Backup foi criado                                                                                          | o pelo Script do Br                                              | <u>z-ip 3.0</u>                         |                         |         | ~ |
| Lomentărios sobre o Arquivo<br>ste Arquivo de Backup foi criado                                                                                          | o pelo Script do Br                                              | 2.p 0.0                                 |                         |         |   |
| Lomentários sobre o Arquivo —<br>ste Arquivo de Backup foi criado                                                                                        | o pelo Script do Br.                                             | <b>Σ.</b> μ.3.0                         |                         |         |   |
| Lomentários sobre o Arquivo —<br>ste Arquivo de Backup foi criado                                                                                        | o pelo Script do Br                                              | <b>z</b> .p.u.u                         |                         |         | ~ |
| Lomentános sobre o Arquivo                                                                                                    | o pelo Script do Br                                              | <b>x</b> .p 3.0                         |                         |         | v |
| Lomentános sobre o Arquivo                                                                                                    | o pelo Script do Br                                              | <b>x</b> .p 3.0                         |                         |         | ~ |
| Lomentánios sobre o Arquivo<br>ste Arquivo de Backup foi criado<br>Atétodo de Criptografía                                                               | pelo Script do Br                                                | Senha de C                              | riptografia             |         | × |
| Lomentánios sobre o Arquivo<br>ste Arquivo de Backup foi criado<br>Aétodo de Criptografia                                                                | pelo Script do Br                                                | Senha de C<br>Protegido pu              | riptografia             |         | × |
| Lomentánios sobre o Arquivo<br>ste Arquivo de Backup foi criado<br>Aétodo de Criptografía<br>© Zip 2.0<br>D 128-Bi AES                                   | pelo Script do Br<br>patibilidade<br>☆☆☆☆ A                      | Ita                                     | riptografia<br>or Senha |         | × |
| Afetodo de Criptografia<br>2 Zip 2.0<br>1 28-Bit AES<br>1 92-Bit AES                                                                                     | pelo Script do Br<br>patibilidade<br>☆☆☆☆☆ A<br>los os Descompac | Ita<br>tadores                          | riptografia<br>or Senha |         |   |
| Lomentánics sobre o Arquivo<br>ste Arquivo de Backup foi criado<br>Alétodo de Criptografia<br>2 Zip 2.0<br>1 28-Bit AES<br>2 256-Bit AES<br>2 56-Bit AES | pelo Script do Br<br>patibilidade                                | Ita<br>Ita                              | riptografia<br>or Senha |         |   |

Opções Avançadas Compressão: ¥ Máxima Esta opção deixa a tarefa mais lenta, porém o arquivo fica menor e mais leve. Caminho de Pastas 🔘 Não gravar camin<u>h</u>o das pastas Gravar caminhos relativos Esta opção grava os arquivos com os caminhos corretos para recuperação em seu diretório. Extras · · · · · · Senha de Criptografia Protegido por Senha <del>0</del> 🗙 Campo para definir que os arquivos compactados precisam de senha. A senha atual é B@ncred1